# Payments Approval

Cash Management

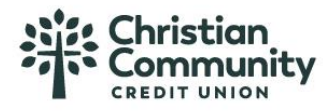

#### Steps to approve a payment:

- I. Go **My Approvals** on the home page.
- 2. Select the payment name to review details.
- 3. Select **Approve** for desired payment.
- 4. Complete identity verification (pg 5).

If **Decline** is selected, the payment moves to Declined Payments activity and sends an email to the initiator.

### Multi-select approval option

To approve or decline more than one payment at a time, select the checkbox next to desired items. Then select Approve or Decline button at top. A maximum of 20 can be approved at once.

<u>Details window</u>

| Payment details       O of 1 received         From       Business OFX Checking ***** 2254       Location       April's Cateria         To       1 received       Type       Payroll (PP         Deliver On       6/2/2023       Created by       April Deliver         Frequency       Once every 2 weeks on Friday until I cancel       Account       Routing number       Amount         April Train       Personal Checking 8989       053000219       \$12,750.00 | Payment will b  | e made to 1 recipient                          |                | Total | \$12,750.00     |
|----------------------------------------------------------------------------------------------------|-----------------|------------------------------------------------|----------------|-------|-----------------|
| Payment details     O of 1 received       From     Business OFX Checking *****<br>2254     Location     April's Caterin       To     1 recipient     Type     Payroll (PP       Deliver On     6/2/2023     Created by     April Del       Frequency     Once every 2 weeks on Friday<br>until 1 cancel     To     Account     Routing number     Amount                                                                                                    | April Train     | Personal Checking<br>8989                      | 053000219      |       | \$12,750.00     |
| Payment details From Business OFX Checking ***** Location April's Caterin 2254 To 1 recipient Deliver On 6/2/2023 Frequency Once every 2 weeks on Friday until I cancel                                                                                                    | То              | Account                                        | Routing number |       | Amount          |
| Payment details From Business OFX Checking ***** Location April's Caterin 2254 To 1 recipient Deliver On 6/2/2023                                                                                                    | Frequency       | Once every 2 weeks on Friday<br>until I cancel |                |       |                 |
| Payment details From Business OFX Checking ***** Location April's Caterin 2254 Type Payroll (PP fo 1 recipient Created by April Del                                                                                                    | Deliver On      | 6/2/2023                                       |                |       |                 |
| O of 1 received       Payment details       From     Business OFX Checking ***** Location       2254       Type       Payroll (PP                                                                                                    |                 | recipienc                                      | Created by     |       | April Dela      |
| O of 1 received       Payment details       From     Business OFX Checking ***** Location       2254                                                                                                    | Το              | 1 recipient                                    | Туре           |       | Payroll (PPD    |
| 0 of 1 received                                                                                                    | From            | Business OFX Checking *****<br>2254            | Location       |       | April's Caterin |
| 0 of 1 received                                                                                                    | Payment detail: | 5                                              |                |       |                 |
| O of 1 received                                                                                                    |                 |                                                |                |       | o or i received |
| Approve •                                                                                                    | ayment de       | talls - Payroll                                |                |       | Approve •       |

| My Approvals        |                                                   |  |  |
|---------------------|---------------------------------------------------|--|--|
| All requests        | •                                                 |  |  |
| PAYMENTS            | Decline Approve<br>3 / 20 Selected                |  |  |
| Domestic V          | Vire                                              |  |  |
| A Past due          |                                                   |  |  |
| Paying              | \$100.00                                          |  |  |
|                     | 4/01/2024                                         |  |  |
| Deliver on          | A Please select a valid date.                     |  |  |
| Туре                | Domestic Wire                                     |  |  |
|                     | Decline Approve<br>0 of 2 received                |  |  |
| Commercia<br>Paying | al Payment 2<br>\$100.00                          |  |  |
| Deliver on          | 4/02/2024                                         |  |  |
| Туре                | Commer 3 D)<br>Decline Approve<br>0 of 2 received |  |  |
| Payroll             |                                                   |  |  |
| Paying              | \$200.00                                          |  |  |
| Deliver on          | 4/02/2024                                         |  |  |
| Туре                | Payroll (PPD)                                     |  |  |
|                     | Decline Approve<br>0 of 2 received                |  |  |

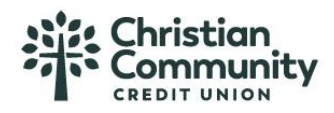

#### Payment attributes:

Amount – shows the  $\mathfrak{Q}$  icon if it's the next payment in repeating series.

**Deliver on date** – i.e. the settlement date.

If a payment is past due, the Approve button is disabled until the approver selects a new, valid date.

The approver can also change the date for a payment that is not past due.

The date cannot be changed for an ACH pass through file, nor for a recurring payment.

**Type** – indicates Domestic Wire, or International Wire, or the ACH transaction type, or File for an ACH pass through file.

**Approval votes** – shows votes received vs votes required. Approval logic goes by votes, not the number of approvers.

In this screen, only one person needs to approve the Domestic Wire (0 of I received).

For the ACH pass through file, I person approved, and 3 votes are still needed. The number of approvers needed depends on the approver weight for each person. The highest approval weight for an approver is 4, but that may be lower if the FI assigns the highest approval weight of 3, for example.

| My Approvals |                                    |  |  |  |
|--------------|------------------------------------|--|--|--|
| All requests | -                                  |  |  |  |
| PAYMENTS     | Decline Approve<br>3 / 20 Selected |  |  |  |
| Domestic \   | Vire                               |  |  |  |
| A Past due   | \$100.00                           |  |  |  |
| Paying       | 4/01/2024                          |  |  |  |
| Deliver on   | A Please select a valid date       |  |  |  |
| Туре         | Domestic Wire                      |  |  |  |
|              | Decline Approve<br>0 of 2 received |  |  |  |
| Paying       | <u>al Payment</u><br>\$100.00      |  |  |  |
| Deliver on   | 402/2024                           |  |  |  |
| Туре         | Decline Approve<br>0 of 2 received |  |  |  |
| Payroll      |                                    |  |  |  |
| Paying       | \$200.00                           |  |  |  |
| Deliver on   | 4/02/2024                          |  |  |  |
| Туре         | Payroll (PPD)                      |  |  |  |
|              | Decline Approve<br>0 of 2 received |  |  |  |

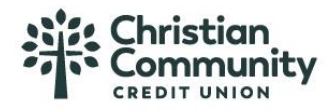

## **Common Questions**

## Q:Why don't I see a payment under My Approvals?

A:Various reasons: it doesn't require approval, another user already approved or declined it, a user canceled the payment, the approver doesn't have the required permissions, or the approver has exceeded their approval limits.

## Q:Why didn't a payment get routed for approval?

A: Either the payment is under the approval threshold, OR the approval weight is 0, OR the Primary Admin initiated the payment and there are no approvers at the business.

### Q: Do I have to approve each payment in a recurring series?

A:Yes. Before approval, each payment must pass a limits and entitlements check; if the initiator has exceeded their limits or no longer has the necessary permission, the payment fails. If it passes the validations, the payment is queued up for approval 2 business days before the Deliver On date.

### Q:What happens if I decline a payment?

A: The payment shows in Declined/Failed activity and the system sends an email notification to the person who initiated the payment.

## Q: Do I have to pass identity verification for every payment?

A: The business can multi-select payments (up to 20) and authenticate once for all selected payments. While approval caching is also a feature (where identity verification is required for the first payment but not subsequent ones within a certain timeframe), the security best practice is to not cache approvals.

## Q: How long do payments stay here awaiting approval?

A: Indefinitely

## Q:What happens if I try to approve a "Past Due" payment?

A: The Approve button is disabled, and the approver must select a new date.

## Q:What happens if I try to approve a payment after cutoff time?

A: If approving a payment after cutoff time that would make the payment past due, the same rules apply in the question above.

#### Q:After a payment is approved, what happens next?

A:Wires with current business day as Deliver Date are sent to the FI for processing within 10 minutes. ACH transactions with the Deliver date as same day, or 1-2 business days out, are sent for processing within 10 minutes.